# **UŽIVATELSKÝ MANUÁL** APP EVO SIBER F – Ethernet – komunikační brána pro APP EVO SIBER

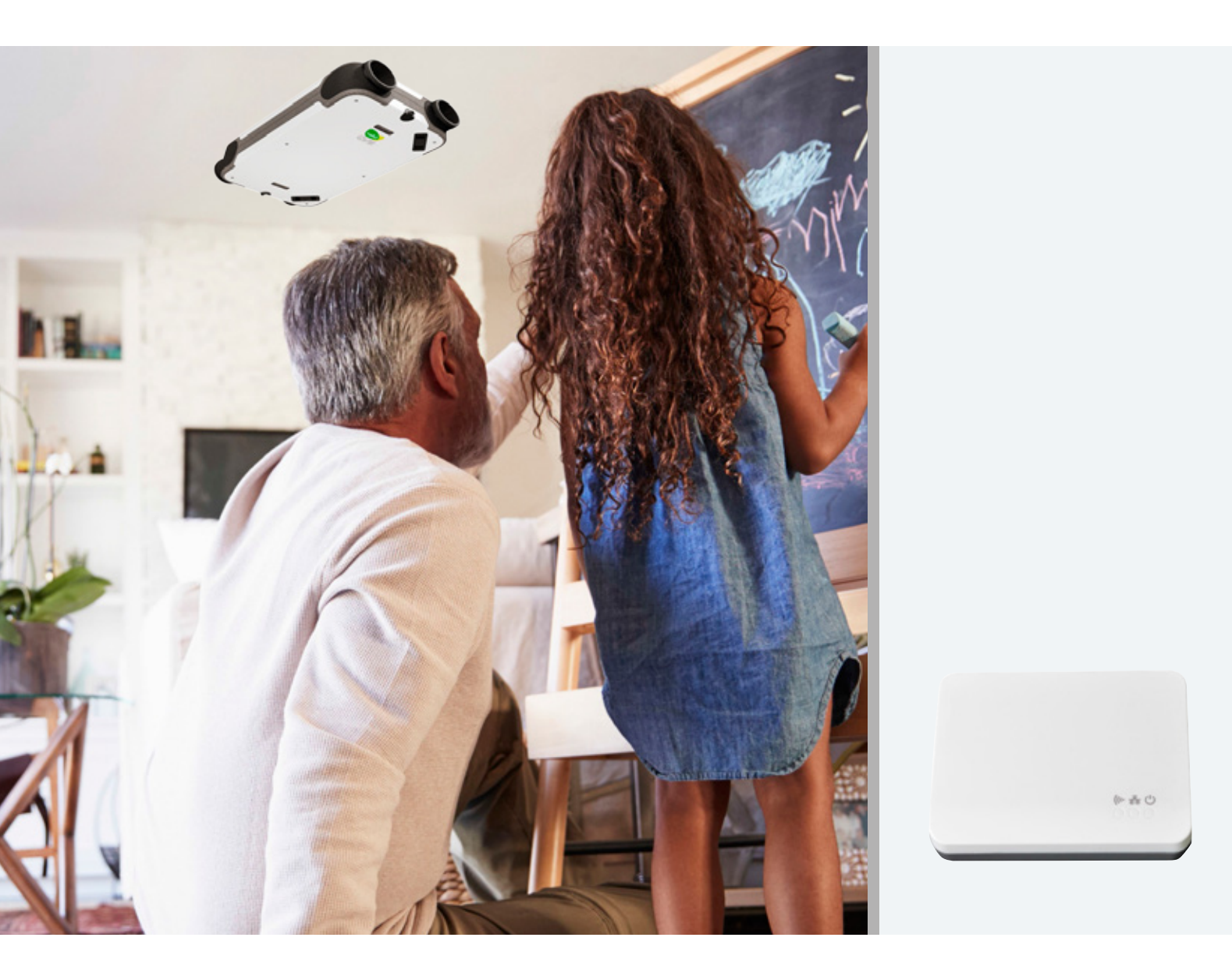

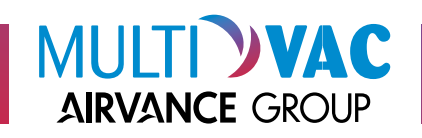

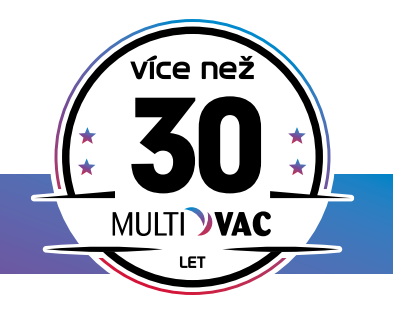

![](_page_1_Picture_0.jpeg)

![](_page_1_Picture_1.jpeg)

# **INFORMACE O FIRMĚ**

Společnost Multi-VAC spol. s r. o. zahájila svoji podnikatelskou činnost v lednu 1992 jako rodinná společnost zabývající se prodejem ohebných vzduchotechnických hadic a příslušenství.

Od roku 1994 se stalo novým cílem společnosti vybudování dobře fungujícího velkoobchodu s kompletním sortimentem výrobků pro vzduchotechniku. Společnost významně rozšířila sortiment a svou prodejní síť, aby byla schopna komplexně uspokojovat požadavky svých zákazníků. Prioritou společnosti se staly dodávky ucelených systémů pro větrání rezidenčních a komerčních budov s kvalitní technickou podporou zákazníkům.

V roce 2008 byla rozšířena obchodní síť také na Slovensku.

Multi-VAC je výhradním distributorem výrobků společnosti 2VV na českém a slovenském trhu.

Koncem roku 2015 se společnost stala součástí rodinného holdingu France Air Group, který prodává zboží pro technické zabezpečení budov v mnoha zemích Evropy, Afriky a Středního východu, a to již od roku 1960.

V únoru 2020 se Multi-VAC spol. s r.o. stal součástí nové skupiny Airvance, která je předním evropským hráčem v odvětví vzduchotechniky působícím ve 14 zemích.

Konkurenční výhodou společnosti jsou více než 30 leté zkušenosti z trhu se vzduchotechnikou, nabídka zboží s velmi dobrým poměrem ceny a kvality, vysoký technický standard prodávaného zboží, skladová dostupnost a vysoká úroveň péče o zákazníky.

Centrální sklad s prodejnou je situován nedaleko Pardubic, další prodejní místa jsou v Říčanech u Prahy, Brně a Novém Jičíně. Na území Slovenské republiky nás najdete v Bratislavě a Košicích.

### OBSAH

- 1 PŘEDPOKLADY
  - 1.1 Připojení k internetu pomocí routeru
  - 1.2 Ethernetová komunikační brána
  - 1.3 Další nezbytné
  - 1.4 Postup připojení jednotky na cloud
  - 1.5 Přihlášení jednotky EVO do Cloudu SIBER a nastavení aplikace EVO Siber
- 2 STÁHNOUT
- 3 VYTVOŘENÍ ÚČTU
- 4 PROPOJENÍ BRÁNY
- 5 PROPOJENÍ EVO
- 6 PROPOJENÍ ČIDLA CO, A VLHKOSTI
- 7 ČASOVÝ REŽIM
- 8 REŽIM ÚDRŽBY, VÝMĚNA FILTRŮ

![](_page_3_Picture_0.jpeg)

Použití APP 2.0.1 není povoleno osobám, včetně nezletilých, se sníženými intelektuálními schopnostmi, s omezenými fyzickými schopnostmi nebo s nedostatkem zkušeností a nezbytných znalostí. Tyto osoby mohou APP 2.0.1 používat za předpokladu, že jsou pod dohledem oprávněné osoby nebo dostaly pokyny, jak jej bezpečně používat a znají související nebezpečí. V každém případě je třeba zkontrolovat děti, zda si s výrobkem nehrají.

### 1 PŘEDPOKLADY 1.1 PŘIPOJENÍ K INTERNETU POMOCÍ ROUTERU

Aby bylo možné připojit APP k zařízení EVO přes Ethernet Gateway, je nutné mít připojení k internetu přes router. Pro připojení brány k routeru je nutné mít volný ethernetový port.

![](_page_3_Picture_4.jpeg)

![](_page_3_Picture_5.jpeg)

#### Důležité!

Aby RF Ethernet Gateway mohla posílat data přes router, nesmí mít nic co není standardní, ani firewall, nesrovnalost IP ani konfiguraci, která by mohla narušovat komunikaci mezi RF Ethernet Gateway a SiberCloud.

### 1.2 ETHERNETOVÁ KOMUNIKAČNÍ BRÁNA

Pro propojení našeho SiberCloudu, APP a prostředí EVO, které máte doma, je nutné mít RF Ethernet Gateway, DFEVO-RFETH.

![](_page_3_Picture_10.jpeg)

### 1.3 DALŠÍ NEZBYTNÉ

- Rekuperační jednotka DF EVO
- Počítač s připojením na internet
- Program "BRDG\_configurator"
- USB kabel s mikro USB konektorem
- LAN kabel připojený do interní sítě uživatele (přes router, switch...)
- Mobilní telefon

### 1.4 POSTUP PŘIPOJENÍ JEDNOTKY NA CLOUD

#### 1.4.1

### Stáhněte si program "BRDG\_configurator" z našich stránek www.multivac.cz https://www.multivac.cz/rekuperacni-jednotka-df-evo v záložce "soubory ke stažení".

#### 1.4.2

Rozbalte soubor "BRDG\_configurator.exe" na plochu počítače.

#### 1.4.3

#### Spustte soubor BRDG\_configurator.exe

| BRDG Modbus Tester v2.1.0.203 - Build: 01.12.2019 23  | 09                           |                     | - 0 X |
|-------------------------------------------------------|------------------------------|---------------------|-------|
| / . 0                                                 | 🔹 📄 Recreate node tabs N R I | 8V 📑 🖬 🙂            |       |
| Debug                                                 |                              |                     |       |
| custom Modbus commands                                | Settings                     |                     |       |
| Modbus Address                                        | Modbus address: 0 🗘          | Request Setting     |       |
| Read Function Function Code ReadHoldingRegiste  Read  | Setting Tag: 0               | Get Read Result     |       |
| Register Address: 40000 Cuantity: 1                   | Setting Index: 0 🗘           | Write setting value |       |
| Interval 1000 C ms Enable Polled Read                 | Value                        | Get Write status    |       |
| Write Function<br>Function Code WriteRegister ~ Write | Lower bound                  |                     |       |
| Address 40000 \$ Value: 0 \$                          | Upper bound                  |                     |       |
| Words to write:                                       | Step                         |                     |       |
|                                                       | Data type                    |                     |       |
| String to Write Write                                 | Count                        |                     |       |
|                                                       | Wite Statur                  |                     |       |
|                                                       |                              |                     |       |
|                                                       |                              |                     |       |
| Emaile Hofeta                                         |                              |                     |       |
| raimae upoae                                          |                              |                     |       |
|                                                       |                              |                     |       |
|                                                       | Update                       |                     |       |
| Time Event Mercane                                    |                              |                     |       |
| Time Event Message                                    |                              |                     |       |
|                                                       |                              |                     |       |
|                                                       |                              |                     |       |
|                                                       |                              |                     |       |
|                                                       |                              |                     |       |
|                                                       |                              |                     |       |
| 3:46:54 Disconnected                                  |                              |                     |       |

#### 1.4.4

Připojte DFEVO-RFETH – Ethernet – Komunikační bránu do lokální počítačové sítě LAN prostřednictvím UTP kabelu a mikro USB kabelem k počítači – tuto chvíli svítí pouze kontrolka napájení.

![](_page_4_Picture_10.jpeg)

#### 1.4.5

V programu **BRDG\_configurator** vyberte v horní liště **COMx** port, a v nastavení komunikace ModBus Address změňte na hodnotu **"1".** 

| in Modeus commands                                | Settings         |   |                     | RS485 Modbus settin | - 0 X   |  |
|---------------------------------------------------|------------------|---|---------------------|---------------------|---------|--|
| bus Address                                       | Modbus address:  | 0 | Request Setting     |                     |         |  |
| ad Function nction Code ReadHoldingRegiste  Read  | Setting Tag:     | 0 | Get Read Result     | Baud rate           | 19200 ~ |  |
| rgister Address: 40000 0 Gwantity: 1 0            | Setting Index: 0 | 0 | Write setting value | Party bit           | Even ~  |  |
| rval:1000 🗢 ms 📄 Enable Polled Read               | Value            |   | Get Write status    | Stop bit(s)         | One v   |  |
| te Function<br>Inction Code WitteRegister ~ Witte | Lower bound      |   |                     | Modbus Address      |         |  |
| Iress: 40000 🗘 Value: 0 🗘                         | Upper bound      |   |                     |                     | Ok      |  |
| rds to write:                                     | Step             |   |                     |                     |         |  |
|                                                   | Datation         |   |                     |                     |         |  |
| ing to Write Write                                | Count            |   |                     |                     |         |  |
|                                                   | COUR .           |   |                     |                     |         |  |
|                                                   | Write Status.    |   |                     |                     |         |  |
|                                                   |                  |   |                     |                     |         |  |
| are Update                                        |                  |   |                     |                     |         |  |
|                                                   |                  |   |                     |                     |         |  |
|                                                   | Update           |   |                     |                     |         |  |
| Event Message                                     |                  |   |                     |                     |         |  |
|                                                   |                  |   |                     |                     |         |  |
|                                                   |                  |   |                     |                     |         |  |

#### 1.4.6

Proveďte "Connect" – v případě úspěšného navázání komunikace se zobrazí další záložka "BRDG\_03EMxx (1)".

| custom Modbus commands                                                                                                    | Settings                                                                                                    |                                             |         |          |                                                                               |  |
|----------------------------------------------------------------------------------------------------|----------------------------------------------------------------------------------------------------|---------------------------------------------|---------|----------|-------------------------------------------------------------------------------|--|
| Luttom Modeus commands<br>Modeus Address 1 ©<br>Read Function<br>Function Code Read-HoldingRegis<br>Register Address: 40000 © Qu<br>Interval: 1000 © ms © B<br>Wite Function<br>Function Code WiteRegister<br>Address: 40000 © Value: 0<br>Words to write:<br>String to Write<br>Firmware Update | Settings<br>Modeus ad<br>Setting Tag<br>Setting Indi-<br>value<br>Value<br>Value<br>Upper bour<br>Step<br>Data type<br>Count<br>Write Statu | idress:<br>i<br>ex:<br>nd<br>ad<br>ad<br>at | 0       | 0        | Request Setting<br>Get Read Result<br>Write setting value<br>Get Write status |  |
| me Event                                                                                                    | Message                                                                                                    |                                             |         |          |                                                                               |  |
| 55.55.720 Information                                                                                                    | Serial port COM6 opened                                                                                                    |                                             |         |          |                                                                               |  |
| 55:56.084 Information                                                                                                    | Tx ID: 1   READ_HOLDING_REGIS                                                                                                    | STER                                        | S - 400 | 02 at 1, | data: 0002                                                                    |  |
| 55:56.140 Information                                                                                                    | Rx ID: 1   READ_HOLDING_REGIS                                                                                                    | STER                                        | S ,data | C848 (   | 0001                                                                          |  |

#### 1.4.7

Přejděte na nově vzniklou záložku BRG\_O3EMxx (1) (upozornění v záložce se mohou lišit), kde načtete hodnoty z RF – Ethernet – Komunikační brány (po kliknutí na tlačítko "refresh").

| a cost           |                     |          | A                                   | and the first states |                                    |                                     |                     |        |
|------------------|---------------------|----------|-------------------------------------|----------------------|------------------------------------|-------------------------------------|---------------------|--------|
| BB00.00          | MM21.45             |          | · · · · · · · · · · · · · · · · ·   | KV 2 M U             |                                    |                                     |                     |        |
| coug and once    | 10                  |          |                                     |                      |                                    |                                     |                     |        |
| product Type sup | pported by pc tool  |          |                                     | Lut                  | Dura da una del Terra              | C                                   |                     |        |
|                  | HP SHAE CKOD/I      | Cara     | Manager and runard hour 10          | Address 13: D        | Passet device 56-785               | Current Galleway 10.11              | 3254                |        |
| HE ILL BLOC      | proctipe uniter     | Cost     | Nessages send lait hour u           | Accress 14: 0        | Power on time 1527                 | Current Divisit 10.40               | 0.132               |        |
| Sota             | are version 0x7F21  |          | RF lead current hours 1 0000000416  | Address 15: 0        | Davight saving type 0              | Current DNS2 10.40                  | 0.196               |        |
|                  | OEN Code 106        | _        | RP leadiast hour[1]                 | Address 16: 0        | timezone offset. 0                 | terang                              |                     |        |
| R tancy.         | capabilites OxFEFE  |          | Product type 0:00000000             | Address 17: 0        | UTC Time 25022414.03               | 57 Initiate binding type: 0 - Incor | ing angle product   | ~      |
| Manufe           | schurer date NOT A  | VALABLE  | Bird command                        | Address 10: 0        | Local Time 29.02.24 14.03          | 57 Slave UID to bind to: 0          | <u>8</u>            |        |
| Software         | e build date 24-8-2 | 120      | Create Node                         | Address 19: 0        | IP adress assignment 0             |                                     | Bind R              | lemove |
|                  | Identifier BRDG     | 02EM23   | First address to assign 1           | Address 20: 0        | IP address 112.168.0.207           | Product Type                        |                     |        |
| Customer speci   | fe Pretue ID OxC84  | 1        | Remove rode                         | Address 21: 0        | Netmask address 255 255 255 0      | Manufactigroup: 1 💿 N               | lanufacturer: 200 💿 | Set    |
| Customer speci   | fic Node Id         |          | Actual binding status 0             | Address 22: 0        | Gateway address 152 158 0 1        | Hvtpe 0 0 F                         | AW hex: 00010800    | Get    |
| RF c             | commistatus 0       |          | No of nodes 0                       | Address 23: 0        | DNS1 address 192.198.0.1           |                                     |                     |        |
| 84               | sterystatus 0       |          | Address 1: 0                        | Address 24: 0        | DNS2 address 0.0.0.0               |                                     |                     |        |
|                  | Fault status 0      |          | Address 2: 0                        | Address 25: 0        | Activate new ip settings           | Push buton binding                  | Serial Number       |        |
| RF sta           | titics index        |          | Address 3: 0                        | Address 26: 0        | MAC address 58 F3 87.78.40         | CD Disabled Sot Got                 | ABCDEF              | Set    |
| RF               | lats amount         |          | Address 4: 0                        | Address 27: 0        | Device Pasew                       | O Erable incoming binding           |                     | Get    |
| RF stat          | s device ID         |          | Address 5: 0                        | Address 28: 0        | Server domain name wiss://gw.sberg | linitiate outgoing binding          |                     |        |
| RF st.           | ats average         |          | Address 6: 0                        | Address 29: 0        | UID 00 00 00 00 00                 | (0 ( Actual Binding status          |                     | Get    |
| 85               | stats story         |          | Address 7: 0                        | Address 30: 0        | RF protocol 0                      | NVA (Second)                        |                     |        |
|                  | of stats nin        |          | Address 8 0                         | Address 20: 0        | Firmage URI                        | Server connection setup             |                     |        |
|                  |                     |          |                                     |                      |                                    |                                     |                     | -      |
| Time             | Event               | Messag   | 90                                  |                      |                                    |                                     |                     |        |
| 4:03:59.536      | Information         | TxID: 8  | 6   READ_HOLDING_REGISTERS - 46105  | at 1, data: 0002     |                                    |                                     |                     |        |
| 4:03:59.597      | Information         | Rx ID: 8 | 6   READ_HOLDING_REGISTERS .data: 0 | 9FE 0A0B             |                                    |                                     |                     |        |
| 4:03:59.642      | Information         | TxID: 8  | 7 [ READ_HOLDING_REGISTERS - 46107  | at 1, deta: 0002     |                                    |                                     |                     |        |
| 4:03:59.706      | Information         | T-ID: 8  | I DEAD HOLDING REGISTERS (888: 0    | 004 WA20             |                                    |                                     |                     |        |
| 4.03.09.753      | internation         | 10.10.00 | FIREAU MOLUNIA PEGISTERS - 46105    | at 1, 0818: 0002     |                                    |                                     |                     |        |

#### 1.4.8

Před spárováním jednotky EVO s komunikační bránou RF je nutné nastavit několik volitelných hodnot

- a) RAW hex změnit na "0001C892" volbu potvrdíte tlačítkem "Set"
- b) Initiate binding type "3" Outgoing Product Type"
- c) Slave UID to bind to  $-_{,\prime}2''$

– Nyní zapojte jednotku EVO do sítě 230V a během následujících 2 min potvrďte párování tlačítkem "Bind".

| Weig BROG_03EN23 (1)<br>product Type supported by pc tool<br>FR sense<br>Iff ID, sub D, procitype<br>Sathware version<br>OEM Code | Messages and committee<br>Messages and committee<br>Resages and committee<br>RF load committee<br>(1) | Address 12<br>Address 14<br>Address 15    | Read device 56789<br>Power on Time   | Current Gateway                               |                                                                                                    |
|----------------------------------------------------------------------------------------------------|----------------------------------------------------------------------------------------------------|-------------------------------------------|--------------------------------------|-----------------------------------------------|----------------------------------------------------------------------------------------------------|
| Many<br>product Type supported by pc tool<br>RF senal<br>MF ID, sub D, prod type<br>Sativase vension<br>OEN Cade                  | Messages send summe hour<br>Messages send last hour<br>RF load current hour[1]                        | Address 12<br>Address 14.<br>Address 15:  | Reat device 56789<br>Power on Time   | Current Gateway                               |                                                                                                    |
| Product Type supported by pc load<br>RF setal<br>INT ID, sub D, prod type<br>Software version<br>OEM Code                         | Messages servil commt how<br>Messages servil last how<br>RF load cument hou[1]                        | Address 12:<br>Address 14:<br>Address 15: | Pearet device 56759<br>Power on Time | Current Gateway<br>Current DNS1               |                                                                                                    |
| MTID, sub D, procitype<br>Software version<br>OEM Code                                                                            | Messages send last hour<br>RE load current hou[1]                                                     | Address 14.<br>Address 14.                | Power on Time                        | Current DNS1                                  |                                                                                                    |
| Millo, subiD, procition<br>Software version<br>OEM Code                                                                           | RFload current hou[1]                                                                                 | Address 14.                               | Power on Time                        | Current DNS1                                  |                                                                                                    |
| OEM Code                                                                                                    | RF load current hour(1)                                                                               | Address 15:                               |                                      |                                               |                                                                                                    |
| OEM Code                                                                                                    |                                                                                                    |                                           | Daylight saving type                 | Current DNS2                                  |                                                                                                    |
|                                                                                                    | HP load last hour[1]                                                                                  | Address 16:                               | timezone offset                      | Dinding                                       |                                                                                                    |
| H bancv, capabilities                                                                                                    | Product type                                                                                          | Address 17:                               | UTC Time                             | Initiate binding type: 3 - Outgo              | ing ProductType v                                                                                                    |
| Manufacturer date                                                                                                    | Bind command                                                                                          | Address 18                                | Local Time                           | Save UID to bind to: 2                        |                                                                                                    |
| Software build date                                                                                                    | Create Node                                                                                           | Address 19:                               | IP adress assignment                 |                                               | Bind Remove                                                                                                    |
| Identifier                                                                                                    | First address to assign                                                                               | Address 20                                | IP address                           | Freduct Type                                  |                                                                                                    |
| Customer specific Product ID                                                                                                    | Remove node                                                                                           | Address 21:                               | Netmask address                      | Nanufact group 1 💠 M                          | andaotavar 200 \$ Set                                                                                                    |
| Customer specific Node Id                                                                                                    | Actual binding status                                                                                 | Address 22                                | Galevay address                      | Hwtype 0 C R                                  | When 00010092 Get                                                                                                    |
| RF comm diatue                                                                                                    | No of nodes                                                                                           | Address 21:                               | DNS1 address                         |                                               |                                                                                                    |
| Eatery datue                                                                                                    | Address 1                                                                                             | Address 24                                | DNS2 address                         |                                               |                                                                                                    |
| Fault status                                                                                                    | Address 2                                                                                             | Address 25:                               | Activate new ip settings             | Push buton binding                            | - Setal Number                                                                                                    |
| RF statistics rides                                                                                                    | Address 3                                                                                             | Address 25                                | MAC address                          | Obstied Set Get                               | ABCDEF Set                                                                                                    |
| RF state amount                                                                                                    | Address 4                                                                                             | Address 27                                | Device Passw                         | O Enable incoming binding                     | Get                                                                                                    |
| RF state device ID                                                                                                    | Actives 2                                                                                             | Address 20                                | Server domain name                   | <ul> <li>Initiate outgoing binding</li> </ul> |                                                                                                    |
| Ri stata averane                                                                                                    | Address 6                                                                                             | Address 70                                | 10                                   | Actual Binding status:                        | Get                                                                                                    |
| Di data datar                                                                                                    | Litter 3                                                                                              |                                           | Bi entered                           | N/A (defoult)                                 |                                                                                                    |
| Di colo sin                                                                                                    | Litera b                                                                                              |                                           |                                      | Server connection setup                       |                                                                                                    |
| hr sas nn                                                                                                    | Access a                                                                                              | Address 31                                | nemväre Unit.                        | Password                                      |                                                                                                    |
| RP stats max                                                                                                    | Address 2                                                                                             | Address 32:                               | PW update status                     | Server URL                                    |                                                                                                    |
| RF stats percentage missed                                                                                                    | Address 10                                                                                            | OEM code                                  | Link status                          | oup                                           |                                                                                                    |
| FIF stats received count                                                                                                    | Address 11:                                                                                           | Modous events                             | Current IF Address                   |                                               | Max                                                                                                    |
| RF stats time since last                                                                                                    | Address 12                                                                                            | Update firmware                           | Current IP Made                      |                                               | with the second second s |

#### 1.4.9

V případě úspěšného spárování se na RF komunikační bráně rozsvítí další LED kontrolka, WiFi".

![](_page_7_Picture_2.jpeg)

Pokud byly předchozí kroky úspěšné, je možné jednotku EVO prostřednictvím komunikační brány RF **přidat do Cloudu SIBER,** který bude zajišťovat vzdálený přístup k jednotce přes internetové připojení z libovolného místa

# 1.5 PŘIHLÁŠENÍ JEDNOTKY EVO DO CLOUDU SIBER A NASTAVENÍ APLIKACE EVO SIBER

#### 1.5.1

V programu **BRDG\_configurator** na záložce jednotky EVO **"BRG\_O3EMxx (1)"** (upozornění čísla v záložce se mohou lišit) je nutné vyplnit "Server connection setup".

### 1.5.1.1

Mobilním telefonem načtěte QR kod nalepený na komunikační bráně RF a ten **zadejte do hodnoty "Password"** (vyplňte s ohledem na velká/malá písmena, **bez mezer** v kódu!), např. 69700C58BZ2M90.

![](_page_7_Picture_9.jpeg)

### 1.5.1.2

Do řádku "Server URL" zadejte – "wss://gw.sibercloud.com/" a potvrďte tlačítkem "Write".

| COMP.            |                          |                              | and a state ball of the | BY INCIDE THE LAS |                                            |                            |           |                |          |        |
|------------------|--------------------------|------------------------------|-------------------------|-------------------|--------------------------------------------|----------------------------|-----------|----------------|----------|--------|
| RECORD           | EN2LOL NAME AND          |                              | ence mode table in a    |                   |                                            |                            |           |                |          |        |
| eous anara       | 100 100 100 000          | eraes_serrars co             |                         |                   |                                            |                            |           |                |          |        |
| beeng like of    | Bill and all the William | PM Horsey and a method       |                         | Address 13 A      | Based designs AC'00                        | Comet Cat                  |           | 10.264         |          |        |
| MID and          | and then 0x00000         | 140 Basses and lat how       |                         | Address 14 A      | Report of Time Of                          | Comercia                   | WE1 13.0  | 10.133         | -        |        |
| Entre Codes      | open upper calcore       | Df load second head'd        | A 14/7035               | Address 15. 6     | Dately suprement                           | Const                      |           | 1.0.104        | -        |        |
| 2018             | OENCode 10E              | EE had had he offi           | a.                      | Address 10 A      | factors and a                              | Bindos                     |           |                | -        |        |
| Marrie           | countries output         | Per oad an redgig            |                         | Addees 17 A       | 1070 Tana (1.00.04.00.01.06                | Indiate biosing times      | 2.04      | and a first of |          |        |
| March.           | capabilities do to to    | Product type                 |                         | Address 10. 4     |                                            | Conception of the land     | -         | a l            | -ype     | -      |
| -                | stare case nort so       | ALADLE Dre commente          |                         | Automa ID A       | Reden answer A                             | save of the sector         | -         | •              |          |        |
| Sound            | House Subjects           | 2 Cede Note                  |                         | Address 12. V     | Paste asymet C                             | 10000                      |           |                | Bind Re  | ernove |
| C                | Server and an            | res asses to aloge           |                         | Autom 20 4        | P BOARSE 132, 190 0.207                    | Product Type               |           |                | -        | Set    |
| Cutomerspeci     | An No.do 14              | neriove node                 |                         | Addets 21. 0      | Colorest address 200,200,00                | Manufact group: 1          | 8         | Marufacturer.  | 200 1    | CHI    |
| Culturier spec   | no Node Id               | Actual shang itatua          |                         | Addeds ZZ_0       | Galeway address 152 150 0.1                | Hw type 1                  | 6 0       | RAW here       | 00010032 | Get    |
| HP C             | U euteite meno           | No of nodes                  |                         | Address 23        | UNS1 address 152 155 U.1                   |                            |           |                |          |        |
|                  | mery status 0            | Address 1                    | 2                       | Addess 24: 0      | DNS2 address 0.00.0                        | Rub later broken           |           |                |          |        |
|                  | Fault status 0           | Address 2                    |                         | Addess 25 0       | Activate new p settings                    | O Disabled S               | et Get    | ARC            | DEE      |        |
| PF da            | fistics index            | Address 3                    | 0                       | Addess 26 0       | MAC address 50/3.02/7040/14                | O Erable incoming          | hinding   | ADU            | DEF      |        |
| RF               | labs amount              | Address 4                    | 0                       | Address 27 0      | Device Passav                              | O Initiate outgoing b      | inding    |                |          | Ger.   |
| RF etab          | a device ID              | Address 5                    | 0                       | Address 20: 0     | Server domain name _gw siberoloud.com/     | Actual Ending status       |           |                |          | 0.4    |
| RFet             | de average               | Addrees &                    | 0                       | Address 29 0      | UID 00 90 00 00 00 00 00 00 00 00 00 00 00 | N/A (default)              |           |                |          | UR     |
| nr               | state stdev              | Address 7:                   | 0                       | Address 30 0      | FIF protocol 0                             |                            |           |                |          |        |
| 1                | RF stats min             | Address B                    | 0                       | Addess 31. 0      | Ferminare URL                              | Server connection se       | 5/872W9   | _              |          |        |
|                  | f data max               | Address 2                    | 0                       | Address 32 0      | PW update statue 0x0000                    | Personal and an orthogonal |           |                | _        |        |
| RF stats percent | tage missed              | Address 10                   | 0                       | OEM code 106      | Link status 3                              | Dener UNL WIR //           | w sceroo. | kā ciem/       |          |        |
| RF stats reco    | erved court              | Address 11                   | 0                       | Modbus events 3   | Current IP Address 10.11.9.17              | GUD                        |           |                |          | -      |
| FF stats tim     | e since last             | Address 12                   | 0                       | Update timware    | Current IP Mask. 255.255.2                 |                            |           |                |          | Vinte  |
|                  |                          |                              |                         |                   |                                            |                            |           |                |          |        |
| ime              | Event                    | Message                      |                         |                   |                                            |                            |           |                |          | _      |
| 11:11 196        | Information              | Tx ID: 87   READ HOLDING, RE | GISTERS - 46107         | at 1. data: 0002  |                                            |                            |           |                |          |        |
| 11:11:901        | Information              | RED: 87   READ_HOLDING_R     | GISTERS data 0          | 884 0A28          |                                            |                            |           |                |          |        |
| 7:11:11.976      | Information              | Tx ID: 88   READ_HOLDING_RE  | GISTERS - 46105         | at 1, data: 0002  |                                            |                            |           |                |          |        |
| 7.11.12.038      | Information              | Rx D: 68   READ_HOLDING_R    | GASTERS .data 0         | 8C4 0A23          |                                            |                            |           |                |          |        |
| 7:11:12.088      | Information              | Tx ID: 89   READ_HOLDING_FI  | GISTERS - 40002         | at 2, data: 0002  |                                            |                            |           |                |          |        |
| 7-11-12 162      | Information              | Rx ID: 89   READ HOLDING R   | GISTERS .date: C        | 892 0001          |                                            |                            |           |                |          |        |

#### 1.5.2

Pokud přihlášení jednotky na server Cloud SIBER proběhlo úspěšně rozsvítí se na komunikační bráně RF poslední LED kontrolka.

![](_page_8_Picture_5.jpeg)

# 2 STÁHNOUT

Stáhněte si APP EVO SIBER do vašeho smartphonu.

![](_page_9_Picture_2.jpeg)

![](_page_9_Picture_3.jpeg)

pro Android z Google Play

![](_page_9_Picture_5.jpeg)

![](_page_9_Picture_6.jpeg)

pro iOS z App Store

# 3 VYTVOŘENÍ ÚČTU

Pro přístup k aplikaci EVO bude nutné vytvořit účet prostřednictvím e-mailového účtu.

Nejprve musíte změnit jazyk ze španělštiny na angličtinu. Poté si můžete vytvořit účet v "Nemám Ještě mít účet." "I donť have an account yet" – postupujeme dle kroků průvodce.

![](_page_9_Picture_11.jpeg)

# 4 PROPOJENÍ BRÁNY

Pomocí založeného účtu (email + heslo) se přihlásíme do aplikace.

Do aplikace zadejte kód RF Ethernet Gateway DFEVO-RFETH, který najdete na zadní straně DFEVO-RFETH (7mi místný rukou psaný, unikátní kód).

![](_page_10_Picture_3.jpeg)

# 5 PROPOJENÍ EVO

Odpojte EVO od napájení a znovu jej připojte, po dobu 10 minut je v režimu "hledání" a připojí se s bránou přes příkaz, který mu zadáme z aplikace.

![](_page_10_Figure_6.jpeg)

![](_page_11_Picture_0.jpeg)

# 6 PROPOJENÍ ČIDLA CO<sub>2</sub> A VLHKOSTI

Klikněte na křížek na domovské obrazovce a vyberte senzor, který chcete připojit.

![](_page_12_Picture_2.jpeg)

Čidlo musí být předem spárováno s EVO; pokud tomu tak není, postupujte podle pokynů v APP. V případě, že již máte čidlo připojené, přejděte k dalšímu kroku.

![](_page_12_Figure_4.jpeg)

Když odpojíte EVO od napájení a znovu jej zapojíte, můžete spárovat svá zařízení s EVO po dobu 10 minut. Po těchto 10 minutách budete moci připojit zařízení s APP.

K připojení zařízení potřebujete postupovat podle pokynů viz obrazový průvodce.

Umístěte zařízení do režimu párování pomocí dotykového tlačítka. Jakmile je v režimu párování, stiskněte dotykové tlačítko po dobu 5 sekund, a zařízení se spáruje s EVO.

![](_page_13_Figure_3.jpeg)

Nyní, když máte zařízení propojené s EVO, měli byste počkat 10 minut, než EVO ukončí párování. Po těchto 10 minutách označte v APP že máte zařízení spárované.

| ← New device                                     | ← New device                                                                                                    |
|--------------------------------------------------|----------------------------------------------------------------------------------------------------|
| 0 1 2 3                                          | 0 1 2 3                                                                                                    |
| Is the CO2 device paired with the EVO<br>device? | When you unplug the EVO from power and<br>plug it back in, you can pair your devices<br>with the EVO for 10 minutes. After these<br>10 minutes you will be able to connect the<br>devices with the App. |
| No<br>No                                         |                                                                                                    |
|                                                  |                                                                                                    |
|                                                  |                                                                                                    |
|                                                  | It is already paired                                                                                                    |

Pro připojení zařízení postupujte podle pokynů v APP. Zařízení budete muset znovu spárovat pomocí dotykového tlačítka s lehkými klepnutími. V režimu párování stiskněte dotykové tlačítko na 5 sekund, a sonda se spáruje s DFEVO-RFETH.

![](_page_14_Figure_1.jpeg)

![](_page_14_Picture_2.jpeg)

# 7 ČASOVÝ REŽIM

Kliknutím na ikonu pro plánování se dostanete do konfiguračního panelu. Ve výchozím nastavení uvidíte informace pro volbu rychlosti.

| θ.                                                                                     | By default, t                                                                 | he EVO devic                                                                  | e self-regu                                                                                     | lates                                                                                  | C                                                                                      |                                                                             |
|----------------------------------------------------------------------------------------|-------------------------------------------------------------------------------|-------------------------------------------------------------------------------|-------------------------------------------------------------------------------------------------|----------------------------------------------------------------------------------------|----------------------------------------------------------------------------------------|-----------------------------------------------------------------------------|
|                                                                                        | optimally an                                                                  | d its operatio                                                                | g mode is a                                                                                     | utomati                                                                                | ic. If                                                                                 | - 1                                                                         |
| + 🛱 🌣 📗                                                                                | you still wan<br>over a speci                                                 | t its operating<br>fic period of t                                            | ime, you ca                                                                                     | the const<br>an define                                                                 | e e                                                                                    |                                                                             |
|                                                                                        | operating so                                                                  | hedules by s                                                                  | peed here.                                                                                      |                                                                                        |                                                                                        |                                                                             |
|                                                                                        |                                                                               |                                                                               |                                                                                                 |                                                                                        | Ϋ́                                                                                     |                                                                             |
| 1                                                                                      | Operating                                                                     | modes:                                                                        |                                                                                                 | 5                                                                                      | 15                                                                                     |                                                                             |
|                                                                                        | • automati                                                                    | c (default)                                                                   |                                                                                                 |                                                                                        | $\Box$                                                                                 |                                                                             |
|                                                                                        | - of                                                                          |                                                                               |                                                                                                 |                                                                                        |                                                                                        |                                                                             |
|                                                                                        | - low                                                                         |                                                                               |                                                                                                 |                                                                                        |                                                                                        |                                                                             |
|                                                                                        | - high                                                                        |                                                                               |                                                                                                 |                                                                                        |                                                                                        |                                                                             |
|                                                                                        | · maximum                                                                     |                                                                               |                                                                                                 |                                                                                        |                                                                                        |                                                                             |
| Mond                                                                                   | y Tuesday                                                                     | Wednesday                                                                     | Thursday                                                                                        | Friday                                                                                 | Saturday                                                                               | ~                                                                           |
| 00.00                                                                                  | 00:00                                                                         | 00:00                                                                         | 00:00                                                                                           | 00:00                                                                                  | 00.00                                                                                  | 001                                                                         |
|                                                                                        |                                                                               |                                                                               |                                                                                                 |                                                                                        |                                                                                        |                                                                             |
| 01:00                                                                                  | 01:00                                                                         | 01:00                                                                         | 01:00                                                                                           | 01:00                                                                                  | 01.00                                                                                  | 213                                                                         |
| 01:00                                                                                  | 01:00                                                                         | 01:00                                                                         | 61:00                                                                                           | 01:00                                                                                  | 62.00                                                                                  | - 12                                                                        |
| 01:00<br>02:00<br>03:00                                                                | 01:00<br>02:00<br>00:00                                                       | 01:00<br>02:00<br>03:00                                                       | 61:00<br>62:00<br>63:00                                                                         | 01:00                                                                                  | 62.00<br>62.00                                                                         | 625                                                                         |
| 01:00<br>02:00<br>03:00<br>04:00                                                       | 01:00<br>02:00<br>00:00<br>04:00                                              | 01:00<br>02:00<br>03:00<br>04:00                                              | 01.00<br>02.00<br>03.00<br>04.00                                                                | 01:00<br>02:00<br>03:00<br>04:00                                                       | 62.00<br>62.00<br>60.00<br>64.00                                                       | 025<br>025<br>035<br>045                                                    |
| 01:00<br>02:00<br>03:00<br>04:00<br>05:00                                              | 01:00<br>02:00<br>00:00<br>04:00<br>05:00                                     | 01180<br>02180<br>03160<br>04180<br>05180                                     | 01.00<br>62.00<br>63.00<br>64.00<br>65.00                                                       | 01:00<br>02:00<br>03:00<br>04:00<br>05:00                                              | 61.00<br>62.00<br>63.00<br>64.00<br>65.00                                              | 625<br>635<br>645<br>655                                                    |
| 01100<br>02100<br>03100<br>04100<br>04100<br>05100                                     | 01:00<br>02:00<br>03:00<br>04:00<br>06:00<br>06:00                            | 01100<br>02100<br>03100<br>04100<br>05100<br>06100                            | 01:00<br>62:00<br>63:00<br>64:00<br>65:00<br>05:00                                              | 01:00<br>02:00<br>03:00<br>04:00<br>05:00<br>06:00                                     | 62:00<br>62:00<br>63:00<br>64:00<br>65:00<br>01:00                                     | 021<br>021<br>043<br>043<br>055                                             |
| 01:00<br>02:00<br>03:00<br>04:00<br>06:00<br>06:00<br>07:00                            | 01:00<br>02:00<br>04:00<br>04:00<br>06:00<br>06:00                            | 01:00<br>02:00<br>04:00<br>04:00<br>06:00<br>07:00                            | 01:00<br>02:00<br>03:00<br>04:00<br>05:00<br>05:00<br>07:00                                     | 01:00<br>02:00<br>03:00<br>04:00<br>05:00<br>06:00<br>07:00                            | 62:00<br>62:00<br>64:00<br>65:00<br>65:00<br>67:00                                     | 022<br>022<br>043<br>043<br>053<br>053<br>053<br>053                        |
| 01:00<br>02:00<br>04:00<br>04:00<br>06:00<br>07:00<br>08:00                            | 01:00<br>02:00<br>04:00<br>04:00<br>06:00<br>06:00<br>07:00<br>08:00          | 01:00<br>02:00<br>03:00<br>04:00<br>06:00<br>07:00<br>08:00                   | 01:00<br>62:00<br>63:00<br>64:00<br>65:00<br>65:00<br>67:00<br>60:00                            | 01:00<br>02:00<br>04:00<br>04:00<br>08:00<br>07:00<br>00:00                            | 62.00<br>62.00<br>64.00<br>65.00<br>65.00<br>65.00<br>65.00<br>65.00<br>65.00          | 015<br>025<br>045<br>045<br>065<br>065<br>075<br>085                        |
| 01100<br>02100<br>04100<br>04100<br>06100<br>07100<br>08100<br>08100                   | 01:00<br>02:00<br>04:00<br>04:00<br>06:00<br>07:00<br>06:00<br>06:00          | 01:00<br>02:00<br>04:00<br>04:00<br>06:00<br>07:00<br>08:00<br>08:00<br>08:00 | 01:00<br>02:00<br>04:00<br>05:00<br>05:00<br>05:00<br>05:00<br>00:00<br>00:00                   | 01:00<br>02:00<br>04:00<br>04:00<br>08:00<br>08:00<br>08:00                            | 61.00<br>62.00<br>64.00<br>65.00<br>65.00<br>67.00<br>67.00<br>69.00                   | 015<br>025<br>045<br>055<br>055<br>055<br>055<br>055<br>055                 |
| 01100<br>02100<br>04100<br>04100<br>04100<br>04100<br>04100<br>04100<br>04100<br>04100 | 01:00<br>02:00<br>04:00<br>04:00<br>06:00<br>06:00<br>06:00<br>06:00<br>16:00 | 01:00<br>02:00<br>04:00<br>04:00<br>06:00<br>06:00<br>08:00<br>08:00<br>10:00 | 01:00<br>02:00<br>03:00<br>05:00<br>05:00<br>05:00<br>05:00<br>05:00<br>00:00<br>09:00<br>10:00 | 01:00<br>02:00<br>04:00<br>04:00<br>08:00<br>08:00<br>08:00<br>08:00<br>08:00<br>10:00 | 61.00<br>62.00<br>64.00<br>65.00<br>65.00<br>67.00<br>68.00<br>68.00<br>68.00<br>12.00 | 0113<br>0224<br>0445<br>0445<br>0465<br>0465<br>0465<br>0465<br>0465<br>046 |

Výběrem dvou časových intervalů aktivujete rychlost, kterou požadujete, aby zařízení pracovalo. Pokud kliknete na tento vygenerovaný interval, otevře se nabídka pro zkopírování nebo odstranění nastavení.

| Monday | Tuesday | Wednesday | Thursday | Friday | Saturday | 54 |
|--------|---------|-----------|----------|--------|----------|----|
| 00:00  | 00:00   | 00:00     | 02:00    | 00:00  | 00:00    | 00 |
| 01:00  | 01:00   | 01:00     | 01:00    | 01:00  | 01:00    | 01 |
| 02:00  | 02:00   | 02:00     | 62.00    | 02:00  | 62.00    | 02 |
| 03:00  | 00.00   | 03:00     | 63.00    | 03:00  | 63.00    | 03 |
| 04:00  | 04:00   | 04:00     | 04:00    | 04:00  | 04.00    | 04 |
| 05:00  | 05.00   | 05:00     | 05.00    | 05:00  | 05.00    | 05 |
| 06:00  | 06:00   | 00:00     | 05:00    | 06:00  | 00:00    | 06 |
| 07:00  | 07:00   | 07:00     | 67.00    | 07:00  | 07:00    | ¢? |
| 08:00  | 08:00   | 08:00     | 08:00    | 08:00  | 08:00    | 08 |
| 09:00  | 08:00   | 09:00     | 09.00    | 08:00  | 09.00    | 09 |
| 10:00  | 10:00   | 10:00     | 10.00    | 10:00  | 10.00    | 10 |
| 11.00  | 11.00   | 11.00     | 11:00    | 11.00  | 11.00    | 11 |
| 12:00  | 12:00   | 12:00     | 12.00    | 12:00  | 12.00    | 12 |
| 13:00  | 13:00   | 13:00     | 13.00    | 13/00  | 13.00    | 13 |
| 14:00  | 14:00   | 14:00     | 14.00    | 14:00  | 14.00    | 14 |
| 15:00  | 15.00   | 15:00     | 15.00    | 15:00  | 15.00    | 15 |
| 16:00  | 16.00   | 16:00     | 10.00    | 16:00  | 16.00    | 16 |
| 17:00  | 17:00   | 17:00     | 17:00    | 17:00  | 17.00    | 12 |
| 18:00  | 18.00   | 18:00     | 18.00    | 18:00  | 18.00    | 18 |
| 19:00  | 18:00   | 19:00     | 19.00    | 19:00  | 19.00    | 19 |
| 20:00  | 20:00   | 20:00     | 20.00    | 20:00  | 20.00    | 20 |
| 21:00  | 21.00   | 21:00     | 21:00    | 21.00  | 21.00    | 21 |
| 22:00  | 22:00   | 22:00     | 22:00    | 22:00  | 22:00    | 22 |
| 23:00  | 23.00   | 22.00     | 23.00    | 23:00  | 23.00    | 23 |

| Monday | Tuesday | Wednesday | Thursday   | Friday | Saturday | 54 |
|--------|---------|-----------|------------|--------|----------|----|
| 00:00  | 00:00   | 00:00     | 00.00      | 00:00  | 00:00    | 0  |
| 01:00  | 01:00   | 01:00     | 01:00      | 01:00  | 01:00    | a  |
| 00:00  | 02:00   | 02:00     | 62.00      | 00:100 | 62.00    | 01 |
| 03:00  | 00.00   | 03:00     | 63.00      | 03:00  | 63.00    | -  |
| 04:00  | 01:00   | 0440      | 04.00      | 0110   | 64.00    | 0  |
| 05:00  | 05.00   | Choo      | se the     |        | 05.00    | 0  |
| 06:00  | 06:00   | operatir  | ng spec    | d:     | 00.00    | 0  |
| 07100  | 07:00   |           |            |        | 07:00    | q. |
| 08:00  | 08:00   | automat   | ic (defaul | 10     | 08:00    | 0  |
| 09:00  | 08:00   |           |            | š. 1   | 09.00    | \$ |
| 10.00  | 10.00   |           | off.       |        | 10.00    | 10 |
| 11.00  | 11.00   | min       |            |        | 11.00    | -  |
| 12:00  | 12.00   |           |            |        | 12.00    | 10 |
| 13:00  | 13.00   |           |            |        | 13.00    | 10 |
| 14.00  | 14.00   |           |            |        | 14.00    | -  |
| 15:00  | 15.00   |           |            |        | 15.00    | 10 |
| 16/00  | 16.00   | man       | imum       |        | 10.00    | 1  |
| 17100  | 17:00   |           |            |        | 17:00    | 13 |
| 18:00  | 18.00   | 18:00     | 18.00      | 18:00  | 18.00    | 1  |
| 19400  | 19:00   | 19:00     | 19.00      | 19:00  | 19.00    | 11 |
| 20:00  | 20:00   | 20:00     | 20:00      | 20:00  | 20:00    | 20 |
| 21:00  | 21.00   | 21:00     | 21.00      | 21.00  | 21.00    | 21 |
| 22:00  | 22:00   | 22:00     | 22.00      | 22:00  | 22:00    | 23 |
| 23:00  | 22.00   | 23:00     | 23.00      | 23.60  | 23.00    | 21 |

| Monday | Tuesday | Wednesday | Thursday | Friday | Saturday | 54 |
|--------|---------|-----------|----------|--------|----------|----|
| 00:00  | 00:00   | 00:00     | 60.00    | 00:00  | 60.00    | 0  |
| 01:00  | 01:00   | 01:00     | 01:00    | 01:00  | 01:00    | 0  |
| 02:00  | 02:00   | 02:00     | 62.00    | 02:00  | 62.00    | 61 |
| 03:00  | 00.00   | 03:00     | 63.00    | 03:00  | 60.00    | 0  |
| 04:00  | 04:00   | 04:00     | 04:00    | 04:00  | 04.00    | 0  |
| 05:00  | 05:00   | 05:00     | 05.00    | 05:00  | 05.00    | 0  |
| 06:00  | 06:00   | 06:00     | 00:00    | 00:00  | 06:00    | 0  |
| 07:00  | 07:00   | 07:00     | 67.00    | 07:00  | 07.00    | ¢  |
| 08:80  | 08:00   | 08:00     | 08:00    | 08:00  | 08.00    | 0  |
| 09:00  | 08:00   | 09:00     | 09.00    | 08:00  | 09.00    | 0  |
| 10:00  | 10:00   | 10:00     | 10.00    | 10:00  | 10.00    | 10 |
| 11:00  | 11.00   | 11.00     | 11:00    | 11.00  | 11.00    | 1  |
| 12:00  | 12:00   | 12:00     | 12.00    | 12:00  | 12.00    | 10 |
| 13:00  | 13:00   | 13:00     | 13.00    | 13:00  | 13.00    | 13 |
| 14:00  | 14:00   | 14:00     | 14.00    | 14:00  | 14.00    | 1  |
| 15:00  | 15.00   | 15:00     | 15:00    | 15:00  | 15.00    | 1  |
| 16:00  | 16.00   | 16:00     | 10.00    | 16:00  | 16.00    | 1  |
| 17:00  | 17:00   | 17:00     | 17:00    | 17:00  | 17.00    | 10 |
| 18:00  | 18.00   | 18:00     | 18.00    | 18:00  | 18.00    | 1  |
| 19:00  | 19:00   | 19:00     | 19:00    | 19:00  | 19.00    | 11 |
| 20:00  | 20:00   | 20:00     | 20.00    | 20:00  | 20:00    | 20 |
| 21:00  | 21.00   | 21:00     | 21.00    | 21.00  | 21.00    | 2  |
| 22:00  | 22:00   | 22:00     | 22.00    | 22:00  | 22.00    | 2  |
| 23:00  | 23.00   | 22.00     | 23.00    | 23.00  | 23.00    | 23 |

Jakmile je v zařízení vygenerována požadovaná provozní nastavení, musíte je uložit. Ve výchozím stavu, nastavení bude aktivováno automaticky; můžete jej povolit nebo zakázat pomocí aktivačního tlačítka pro nastavení plánování.

| Monday | Turoday | Wednesday | Thursday | Friday | Saturday | 54   |
|--------|---------|-----------|----------|--------|----------|------|
| 00:00  | 00:00   | 00:00     | 00:00    | 00:00  | 00:00    | 001  |
| 00.10  | 01:00   | 00.00     | 01:00    | 01:00  | 01.00    | 01)  |
| 00:50  | 02:00   | 02:00     | 02:00    | 02:00  | 02:00    | 62)  |
| 00.00  | 03.00   | 02.00     | 03:00    | 03:00  | 00.00    | 60.  |
| 04.00  | 04:00   | 04.00     | 64:00    | 04:00  | 04.00    | 04   |
| 05:00  | 05:00   | 05:00     | 05:00    | 08:00  | 05:00    | 051  |
| 00.00  | 06:00   | 00.00     | 08.00    | 06:00  | 06.00    | 05.  |
| 00:70  | 67:00   | 07:00     | 67:00    | 07:00  | 07:00    | 671  |
| 00:90  | 08:00   | 08:00     | 08:00    | 08:00  | 08:00    | 081  |
| 90.90  | 09.00   | 09:00     | 09.00    | 08:00  | 08:00    | 09.1 |
| 0:00   | 10.00   | 10.00     | 10.00    | 10:00  | 10.00    | 10.  |
| 1:00   | 11:00   | 11:00     | 11:00    | 11.00  | 11.00    | 11)  |
| 2:00   | \$2.00  | 12.00     | 12:00    | 12:00  | 12:00    | 121  |
| 13:00  | 13.00   | 13.00     | 13.00    | 13:00  | 13.00    | 121  |
| 4:00   | 54:00   | 14:00     | 14:00    | 14:00  | 14:00    | 141  |
| 5:00   | 15.00   | 15.00     | 15:00    | 15:00  | 15:00    | 151  |
| 16:00  | 18.00   | 18:00     | 16.00    | 16:00  | 18:00    | 10.  |
| 7:00   | \$7.00  | 17:00     | 17:00    | 17:00  | 17:00    | 173  |
| 8:00   | 18.00   | 18.00     | 18:00    | 18:00  | 18:00    | 181  |
| 9:00   | 19.00   | 19.00     | 19:00    | 19:00  | 19:00    | 121  |
| 20.00  | 20.00   | 20.00     | 20.00    | 20.00  | 20.00    | 201  |
| 21:00  | 21:00   | 21.00     | 21:00    | 21.00  | 21.00    | 213  |
| 22.00  | 22.00   | 22.00     | 22:00    | 22:00  | 22.00    | 22   |
| 23.00  | 23.00   | 23.00     | 23.00    | 23.00  | 23.00    | 23)  |

![](_page_16_Picture_2.jpeg)

# 8 REŽIM ÚDRŽBY, VÝMĚNA FILTRŮ

Chcete-li vstoupit do režimu údržby, klikněte na ikonu ozubeného kola na domovské obrazovce. Odtud můžete nastavit EVO do režimu údržby pro bezpečné čištění nebo výměnu filtrů. Můžete také resetovat čištění nebo změnit časovač filtrů. Jednotlivé rychlosti zařízení jsou nastaveny z výroby a měli by je upravovat pouze odborníci.

![](_page_16_Picture_5.jpeg)

| <b>~</b>           | EVO settings                                                     |
|--------------------|------------------------------------------------------------------|
| Usage              | e: 100%                                                          |
| Clean f<br>Next m  | filters.<br>naintenance in 90 days.                              |
| Reset              | filters                                                          |
| Spee               | ds:                                                              |
| Edito              | perating speeds                                                  |
| Maint              | tenance:                                                         |
| The EVC<br>the but | O device is working normally. Press<br>ton to start maintenance. |
| (                  | ל                                                                |
|                    |                                                                  |
|                    |                                                                  |

![](_page_17_Picture_0.jpeg)

### POBOČKY ČR

![](_page_18_Picture_1.jpeg)

POBOČKA PRAHA Multi-VAC spol. s r.o. Voděradská 1853 251 01 Říčany u Prahy 2323 616 080–1 @ ricany@multivac.cz

![](_page_18_Picture_3.jpeg)

![](_page_18_Picture_4.jpeg)

POBOČKA PARDUBICE

Multi-VAC spol. s r.o. Fáblovka 586 533 52 Pardubice **1** 466 769 201–3 **2** pardubice@multivac.cz

![](_page_18_Picture_7.jpeg)

![](_page_18_Picture_8.jpeg)

POBOČKA BRNO Multi-VAC spol. s r.o. Tyršova 258 664 42 Brno – Modřice 2547 423 150–2 @ brno@multivac.cz

![](_page_18_Picture_10.jpeg)

![](_page_18_Picture_11.jpeg)

**POBOČKA NOVÝ JIČÍN** Multi-VAC spol. s r.o. K Nemocnici 61/2122 741 01 Nový Jičín **2** 556 455 071–3 **@** njicin@multivac.cz

![](_page_18_Picture_13.jpeg)

### POBOČKY SR

![](_page_18_Picture_15.jpeg)

POBOČKA BRATISLAVA Multi-VAC SK spol. s r.o. Vajnorská 140 831 04 Bratislava ☎ +421 910 483 288 ☎ +421 911 620 230 @ bratislava@multivac.sk

![](_page_18_Picture_17.jpeg)

![](_page_18_Picture_18.jpeg)

**POBOČKA KOŠICE** Multi-VAC SK spol. s r.o. Dopravná 2 040 13 Košice **a** +421 903 625 825

+421 903 637 320
kosice@multivac.sk

![](_page_18_Picture_21.jpeg)

![](_page_19_Picture_0.jpeg)

![](_page_19_Picture_1.jpeg)

www.multivac.cz, www.multivac.sk | info@multivac.cz, info@multivac.sk © 2024 **Multi-VAC spol. s r.o.** | Všechna práva vyhrazena.